## Hosting personal home page

- 1. Download any ftp uploaded software (Ex: WinSCP, FireFTP, Filezila)
- 2. Enter Host Name : <u>home.iitj.ac.in</u>

Port: 22

- 3. Enter User Name: user name (Ex: rinkesh)
- 4. Enter Password: LDAP Password
- 5. Then Login

| WinSCP Login                                                                   |                                                                                                    | ? ×                                   |  |  |
|--------------------------------------------------------------------------------|----------------------------------------------------------------------------------------------------|---------------------------------------|--|--|
| Session<br>Stored sessions<br>Environment<br>Directories<br>SSH<br>Preferences | Session Host name: home.iitj.ac.in User name: rinkesh Private key file: Protocol File protocol: SFTP | Port number:<br>22 -<br>Password:<br> |  |  |
| Advanced options                                                               |                                                                                                    | Select color                          |  |  |

## 6. Drag file in **public\_html**

| New folder - rinkesh@172.16.100.51 - WinSCP   |                                     |           |                           |                       |                 |                | x      |
|-----------------------------------------------|-------------------------------------|-----------|---------------------------|-----------------------|-----------------|----------------|--------|
| Local Mark Files Commands Session Options Re  | mote Help                           |           |                           |                       |                 |                |        |
| 🔹 🛛 🕤 🗸 🕋 📽 🐼 🔤 🖉 🕵 🗐 🕀                       | - ∀ ¢ Ø ♂ Default                   | - 10      | 🛿 🗸 🍋 📑 rinkesh@172       | .16.100.51            |                 | - <b>*</b> a 🗐 | - 🗐    |
|                                               |                                     |           | rinkesh                   | • 📾   4 • 4 • 1 🖬 🕅 🖄 | हो है           |                |        |
| C/VI (sers) vinkerb) Deskton (New folder      |                                     |           | /home/rinkesh             |                       | Let   45        |                |        |
| Name Est                                      | Size Tume                           | Changed   | Name Eut                  | Cine                  | Changed         | Pielete        | 0      |
|                                               | Darent directory                    | 0/20/2012 |                           | 5128                  | 0/16/2012 5:11  | Rights         | - Cowi |
|                                               | Parent directory                    | 9/30/2013 | nublic btml               |                       | 6/27/2013 2:01: |                | rink   |
|                                               |                                     |           | Software                  |                       | 9/27/2011 12:2  | rwxrwxr-x      | rink   |
|                                               |                                     |           | .mozilla                  |                       | 6/15/2011 11:0  | rwxr-xr-x      | rink   |
|                                               |                                     |           | .bash_history             | 144                   | 8/12/2013 4:14: | rw             | rink   |
|                                               |                                     |           | .bash_logout              | 33                    | 6/15/2011 11:0  | rw-rw-rw-      | rink   |
|                                               |                                     |           | .bash_profile             | 176                   | 6/15/2011 11:0  | rw-rw-rw-      | rink   |
|                                               |                                     |           | bashrc .                  | 124                   | 6/15/2011 11:0  | rw-rw-rw-      | rink   |
|                                               |                                     |           | emacs .                   | 515                   | 6/15/2011 11:0  | rw-rw-rw-      | rink   |
|                                               |                                     |           | .mysql_history.TMP        | 0                     | 1/15/2013 7:04: | rw             | rink   |
|                                               |                                     |           | zshrc                     | 658                   | 6/15/2011 11:0  | rw-rw-rw-      | rink   |
|                                               |                                     |           |                           |                       |                 |                |        |
| × [                                           |                                     | Þ         | •                         | m                     |                 |                | •      |
| 0 B of 0 B in 0 of 0                          |                                     |           | 0 B of 1,650 B in 0 of 10 |                       |                 |                |        |
| 📲 🔊 F2 Rename 📝 F4 Edit 📸 F5 Copy 🗳 F6 Move 👩 | 🛉 F7 Create Directory 🗙 F8 Delete 👔 | F9 Proper | ties 👖 F10 Quit           |                       |                 |                |        |
|                                               |                                     |           |                           |                       | SFTP-3          | 0:00:          | 43     |